## 贵港市财政局文件

贵财采〔2019〕4号

## 贵港市财政局关于启用市本级政府采购云平台 项目采购系统有关事项的通知

市直各预算单位、各政府采购代理机构:

为贯彻落实《国务院关于积极推进"互联网+"行动的指导 意见》(国发〔2015〕40号),推进云计算、大数据等新技术, 进一步提高政府采购信息统计数据完整性、准确性、真实性,提 升政府采购统计报表报送时效和质量,市财政局启动和完成了政 府采购云平台项目采购系统建设工作,该项目采购系统由政采云 有限公司开发。现将启用项目采购系统有关事项通知如下:

一、项目采购系统启用的时间

2019年2月1日起市本级正式启用"政采云"项目采购系统。

采购人和政府采购代理机构可以直接登录"政采云"平台 (http://www.zcy.gov.cn/450899)进行操作。采购人和政府采 购代理机构可使用已注册的政采云平台账号登录政采云平台,本 单位管理员有权限增添具体用户,并给用户授权后即可在政府采 购项目采购系统实施采购项目业务操作。

## 二、项目采购系统功能及操作流程

(一)项目采购系统主要功能模块

 1.采购人客户端主要包括九大功能模块:创建委托单、委托 单管理、采购文件确认、评审邀请回复、采购结果确认、合同创 建、合同备案、专家论证管理、公告管理。

2.政府采购代理机构客户端主要包括八大功能模块:委托管理、项目管理、开标评标管理、采购结果管理、公告管理、合同管理、质疑投诉管理、场地管理。

(二) 项目采购系统操作流程

政府采购限额标准以上、需要委托代理机构进行采购的项目 应当通过项目采购系统实施,实现采购项目全过程网上留痕和记 录。项目采购系统各功能模块的具体操作流程,详见《采购人项 目采购委托采购操作指南》(附件 1)和《采购代理机构项目采 购操作指南》(附件 2),各采购人、政府采购代理机构可在政采 云平台用户中心自行下载《操作指南》进行学习。

1. 项目采购采购计划编制要求。采购人采购政府采购限额标

准以上的货物、工程和服务必须填写政府采购计划,先登录贵港 市政府采购计划管理系统报送政府采购计划,政府采购计划备案 后再登录政采云平台"采购计划"模块填写政府采购计划(采购 计划文号按照已备案的《采购计划表》"计划编号"填写)。

 2.采购人项目采购委托采购主要流程。创建委托单一委托单 审核一采购文件确认一评审邀请函回复一采购结果确认一合同 创建、公示和备案。

 3.政府采购代理机构项目采购主要流程。受理审核委托单一 分派采购计划一生成项目一采购文件制作一审核、提交采购文件 一审核、发布采购公告一报名登记一开标任务分派一发送评审邀 请函一评审专家抽取一开标评标管理一审核、发布采购结果公告 一发送中标通知书。

## 三、工作要求

(一) 对采购人工作要求

 1.采购人应当指定专人负责项目采购系统管理工作,按规定 做好用户账号、工作流程及操作权限的配置维护。

按照单位内部控制制度相关要求,及时确认采购文件和回复评审邀请。

3.采购人应当按照法律法规规定的时限确认采购结果和公
示、备案采购合同。

(二) 对政府采购代理机构工作要求

1.政府采购代理机构应当指定专人负责项目采购系统管理
工作,按规定做好用户账号、工作流程及操作权限的配置维护。

 2.政府采购代理机构应当按照法律法规有关规定制作采购 文件、发布采购公告、抽取评审专家和发送中标通知书。

3. 政府采购代理机构应当及时将采购项目开标评标结果录
入项目采购系统,并协助采购人做好项目采购系统录入工作。

采购人和政府采购代理机构在操作过程中,如遇技术问题或需技术支持,请联系平台维护方政采云网络有限公司,客服热线: 400-881-7190。

附件: 1. 采购人项目采购委托采购操作指南

2. 采购代理机构项目采购操作指南

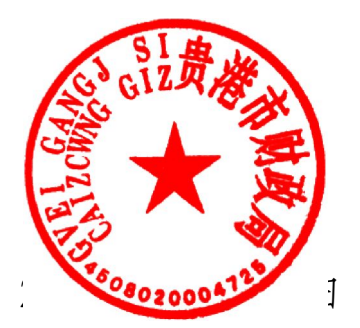

公开方式: 主动公开

贵港市财政局办公室

2019年1月25日印发

— 4 —